# FAI

# ВИДЕОРЕГИСТРАТОР АНАЛОГОВЫЙ «**RGG-1611**»

# Инструкция по монтажу АЦДР.202162.012 ИМ

#### 1 МЕРЫ ПРЕДОСТОРОЖНОСТИ

1.1 При использовании видеорегистратора внимательно относитесь к функциям внешнего питания, используйте только устройства и блоки питания, подходящие (рекомендованные) к видеорегистратору и вашим электросетям.

1.2 Убедитесь в том, что соединительные провода (разъемы) подключены с соблюдением полярности. Неверное соединение может привести к повреждению и/или неправильному функционированию оборудования.

1.3 Не устанавливайте видеорегистратор в местах, температура которых опускается ниже -10 °C и/или поднимается выше +50 °C, с влажностью выше 90%, повышенного испарения и парообразования, усиленной вибрации.

1.4 При установке видеорегистратора в непосредственной близости от источников мощных электромагнитных полей видеосигнал может быть искажен помехами.

1.5 При монтаже провода электропитания и выходов следует оставить достаточное пространство для легкого доступа при дальнейшем обслуживании устройства.

1.6 Предотвращайте механические видеорегистратора. повреждения Несоответствующие условия хранения и эксплуатации видеорегистратора могут привести к повреждению оборудования.

1.7 В случае, если от устройства идет дым или непонятные запахи, немедленно выключите питание и свяжитесь с авторизованным сервисным центром (вашим поставщиком).

1.8 Если, на ваш взгляд, устройство работает некорректно, ни в коем случае не пытайтесь разобрать его самостоятельно. Свяжитесь с авторизованным сервисным центром (вашим поставщиком).

### 2 УСТАНОВКА ЖЕСТКОГО ДИСКА

Перед установкой жесткого диска следует выключить видеорегистратор и отключить питание. DVR этой серии имеют возможность подключения только одного жесткого диска SATA. Следует использовать жесткий диск с частотой вращения 7200 об./мин или выше. Установите жёсткий диск в устройство как показано на рисунке 1.

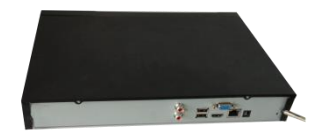

1. Ослабьте винты передней панели и сдвиньте ее.

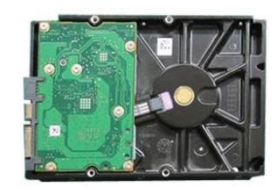

винта в жесткий диск (только на три оборота).

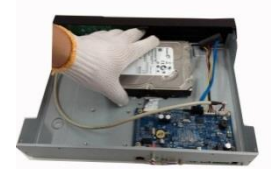

2. Установите четыре 3. Расположите жесткий диск в соответствии с четырьмя отверстиями в нижней части.

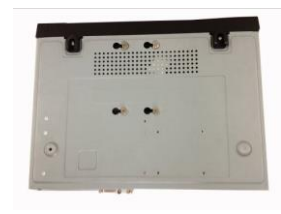

4. Переверните устройство и надежно ввинтите винты в корпус.

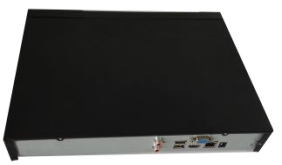

7. Наденьте крышку в соответствии с вырезом и затем установите верхнюю крышку на место.

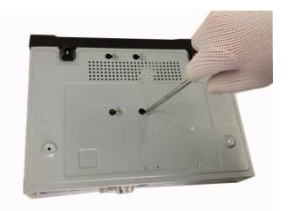

5. Надежно закрепите жесткий диск.

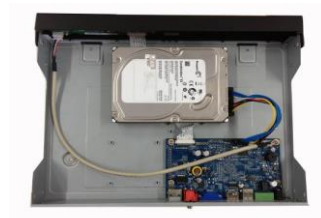

 Присоедините кабели жесткого диска и питания.

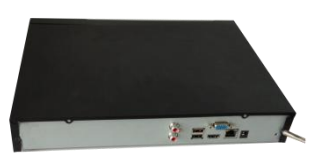

8. Затяните винты на задней и боковой панелях.

Рисунок 1

# З НАЗНАЧЕНИЕ ИНДИКАТОРОВ ПЕРЕДНЕЙ ПАНЕЛИ

Назначение индикаторов передней панели смотрите в таблице 1.

| Таблица | 1 |
|---------|---|
|         |   |

| Значок | Название       | Функция                               |
|--------|----------------|---------------------------------------|
|        | Световой       |                                       |
| HDD    | индикатор      | Голубой цвет означает отклонение от   |
|        | состояния      | нормального состояния                 |
|        | жесткого диска |                                       |
|        | Световой       |                                       |
| NET    | индикатор      |                                       |
|        | состояния сети | пормального состояния сети.           |
|        | Световой       | LOUNDON UPOT STOPSOTOR IPU HOPMAN HOM |
| POWER  | индикатор      | получонации питация                   |
|        | питания        |                                       |

# 4 НАЗНАЧЕНИЕ РАЗЪЕМОВ ЗАДНЕЙ ПАНЕЛИ

На рисунке 2 схематично показаны разъемы задней панели, их подробное описание смотрите в таблице 2.

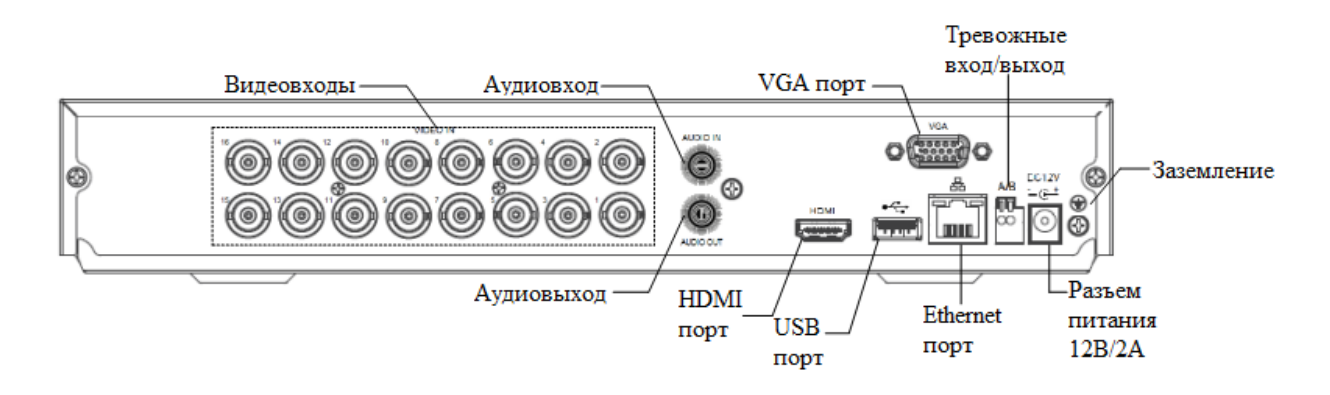

Рисунок 2

| Таблица 2 |                       |                                                 |                                                                                                    |
|-----------|-----------------------|-------------------------------------------------|----------------------------------------------------------------------------------------------------|
| № п/п     | Наименование<br>порта | Соединение                                      | Функция                                                                                                    |
| 1         | VIDEO IN              | Видеовход                                       | Подключение аналоговых видеокамер через разъемы BNC                                                                                                    |
| 2         | هرجه                  | Порт USB2.0                                     | Порт USB2.0. Служит для подключения мыши, USB-<br>устройства хранения данных, USB-<br>устройством для записи дисков и т. д.                                               |
| 3         | 금요                    | Сетевой порт                                    | Порт Ethernet 10/100 Мб/с                                                                                                    |
| 4         | HDMI                  | Мультимедийный<br>интерфейс<br>высокой четкости | Порт вывода звукового и видео<br>сигнала высокой четкости. Служит<br>для передачи видеосигнала высокой<br>четкости в порт HDMI устройства<br>отображения. Версия HDMI 1.4 |
| 5         | VGA                   | Порт выхода<br>видео VGA                        | Интерфейс Mini-D-Sub для подключения монитора                                                                                                    |
| 6         | DC 12V<br>=_C=        | Порт ввода<br>питания                           | Вход 12 В/2 А постоянного напряжения                                                                                                    |
| 7         | Audio IN              | Порт звукового<br>входа                         | Порт входа двусторонней<br>громкоговорящей связи.<br>Предназначен для приема<br>аналогового звукового сигнала от<br>микрофона                                             |
| 8         | Audio OUT             | Порт звукового<br>выхода                        | Порт выхода двусторонней<br>громкоговорящей связи.<br>Предназначен для вывода<br>аналогового звукового сигнала на<br>звуковой динамик                                     |
| 9         | Ŧ                     | GND                                             | Контакт «земля»                                                                                                    |
| 10        | AB                    | Линия RS-485                                    | Разъем для подключения линии по интерфейсу RS-485, для управления поворотными устройствами                                                                                |

# 5 ПРОВЕРКА РАБОТОСПОСОБНОСТИ И ПЕРВИЧНАЯ НАСТРОЙКА

## 5.1 Первый запуск. Изменение пароля.

При первом запуске видеорегистратора появится следующее окно (рис.3).

| АDMIN<br>Имя польз. admin<br>Enter Password<br>Подтверждение<br>Вопросы безопасности (опция)<br>Вопрос 1 (Какой Ваш любимый питомец?<br>Ответ<br>Вопрос 2 (Какой был Ваш первый автомобиль? |
|----------------------------------------------------------------------------------------------------|
| Имя польз.<br>Enter Password<br>Подтверждение<br>Вопросы безопасности (опция)<br>Вопрос 1 (Какой Ваш любимый питомец?<br>Ответ<br>Вопрос 2 (Какой был Ваш первый автомобиль?                |
| Enter Password<br>Подтверждение<br>Вопросы безопасности (опция)<br>Вопрос 1 (Какой Ваш любимый питомец?<br>Ответ<br>Вопрос 2 (Какой был Ваш первый автомобиль?                              |
| Подтверждение Вопросы безопасности (опция)<br>Вопрос 1 (Какой Ваш любимый питомец?<br>Ответ<br>Вопрос 2 (Какой был Ваш первый автомобиль?                                                   |
| Вопросы безопасности (опция)<br>Вопрос 1 (Какой Ваш любимый питомец?<br>Ответ<br>Вопрос 2 (Какой был Ваш первый автомобиль?                                                                 |
| Вопрос 1 (Какой Ваш любимый питомец?<br>Ответ<br>Вопрос 2 (Какой был Ваш первый автомобиль?                                                                                                 |
| Ответ<br>Вопрос 2 (Какой был Ваш первый автомобиль?                                                                                                    |
| Вопрос 2 (Какой был Ваш первый автомобиль?                                                                                                    |
|                                                                                                    |
| Ответ                                                                                                    |
| OK                                                                                                    |
|                                                                                                    |

Рисунок 3

В этом окне требуется изменить пароль администратора.

Логин администратора системы по умолчанию – admin, Пароль – admin.

Также можно ввести ответы на контрольные вопросы, эти ответы понадобятся при последующих восстановлениях пароля.

#### 5.2 Восстановление пароля

Если вы забыли пароль, то нажмите кнопку В окне ввода пароля (рис.4)

|                      | вход в систему |
|----------------------|----------------|
| Имя польз.<br>Пароль | (admin 🕝 🔓     |
| _                    | ОК Отмена      |

Рисунок 4

После этого система перейдет в окно восстановления пароля по контрольным вопросам (рис. 5). Введите ответы на контрольные вопросы, которые вы задали при

первом запуске системы, кроме того, введите новый пароль администратора и его подтверждение.

|                  | сброс                             |
|------------------|-----------------------------------|
| Вопрос 1         | (Какой Ваш любимый питомец?       |
| Ответ            |                                   |
| Вопрос 2         | (Какой был Ваш первый автомобиль? |
| Ответ            |                                   |
| Сброс пароля (ас | lmin)                             |
| Новый пароль     |                                   |
| Подтверждение    |                                   |
|                  |                                   |
| -                | сброс Отмена                      |

Рисунок 5

#### 5.3 Мастер настройки

После изменения пароля администратора запустится «Мастер настройки» (рис.6) Отметьте флажок 🗹 «Помощник», чтобы помощник быстрой настройки запустился при следующем входе в систему. При снятом флажке «Помощник», система при следующем запуске предложит сразу перейти к вводу пароля

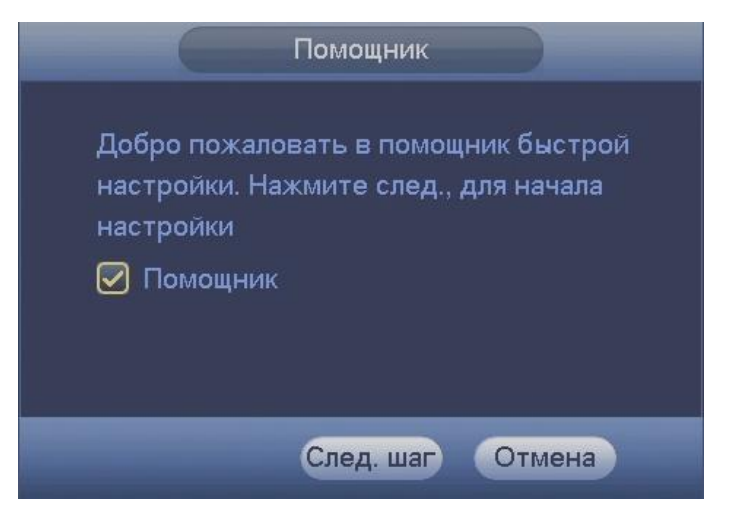

Рисунок 6

Система предоставляет три варианта учетных записей:

1.Пользователь: "admin". Пароль: "admin". (администратор, локальный и удаленный)

2.Пользователь: "888888". Пароль: "888888". (администратор, только локальный)

3.Пользователь: "default". Пароль: "default" (скрытый пользователь)

| Помощник                |          |   |
|-------------------------|----------|---|
| ВХОД В СИСТЕМУ          |          |   |
|                         |          |   |
| Имя польз. (888888      |          |   |
| Пароль                  |          |   |
| ! ? @ # \$ % = + * ←    | 1 2      | 3 |
| qwertyuiop/             | 4 5      | 6 |
| asdfghjkl:Enter         | 7 8      | 9 |
| z × c v b n m , . Shift | <u>ل</u> | & |

Рисунок 7

Из соображений безопасности поменяйте пароли при первом запуске системы.

Три подряд введенных неправильных пароля дадут системное предупреждение, а пятикратное неправильное введение пароля заблокирует систему. Для разблокировки системы через повторное введение пароля требуется перегрузить видеорегистратор или подождать 30 минут.

После успешного ввода пароля запустится «Мастер настройки», он предложит поменять основные настройки (рис.8), такие как язык системы, расписания и режимы записи, сетевые настройки (рис.9) и др.

|                |              | Общие                   |           |            |
|----------------|--------------|-------------------------|-----------|------------|
| Общие          | Дата и время | Праздники               |           |            |
| ID уст-ва      | (RGG-0812    |                         |           |            |
| № устройства   | (8           | $\overline{\supset}$    |           |            |
| Язык           | РУССКИЙ      | Ð                       |           |            |
| Видео формат   | PAL          | Ð                       |           |            |
| Заполнение HDI | О (Перезап   | $\overline{\mathbb{P}}$ |           |            |
| Отрезок записи | (Время ф     |                         | )мин.     |            |
| Воспроизведени | ие (5        |                         |           |            |
| Автовыход из м | еню (10      |                         |           |            |
| 🔲 Панель нави  | гации        |                         |           |            |
| Скорость мыши  | Медлен. —    | Быстро                  |           | ▶          |
| По умол.       |              |                         |           | Применить) |
|                |              | Пред. шаг               | След. шаг | Отмена     |

Рисунок 8

По умолчанию видеорегистратор имеет статический сетевой адрес IPv4:

| IP адрес:      | 192.168.1.108 |
|----------------|---------------|
| Маска подсети: | 255.255.255.0 |
| Шлюз:          | 192.168.1.1   |
| DNS 1:         | 8.8.8.8       |
| DNS 2:         | 8.8.4.4       |

|                                                                                        | СЕТЬ                                                                                                    |
|----------------------------------------------------------------------------------------|----------------------------------------------------------------------------------------------------|
| IP версия<br>MAC адрес<br>Режим<br>IP адрес<br>Маска подсети<br>Шлюз<br>DNS 1<br>DNS 2 | IPv4 •   3C:EF:8C:27:F0:9C   • Статич. О DHCP   192 . 168 . 1 . 108   255 . 255 . 255 . 0   192 . 168 . 1 . 1   8 . 8 . 8 . 8   8 . 8 . 4 . 4 |
| MTU                                                                                    | (1500<br>LAN загрузка                                                                                                    |
| По умол.                                                                               | Пред. шаг След шаг Отмена                                                                                                    |

Рисунок 9

Измените сетевые настройки видеорегистратора в соответствии с параметрами вашей сети.

### 6 ТЕХНИЧЕСКАЯ ПОДДЕРЖКА

Более подробная информация содержится на CD, входящем в комплект устройства, а также на сайте компании <u>http://bolid.ru</u>

При затруднениях, возникающих при настройке и эксплуатации изделия, рекомендуется обращаться в техподдержку:

Тел.: (495) 775-71-55 (многоканальный);

E-mail: <a href="mailto:support@bolid.ru">support@bolid.ru</a>.

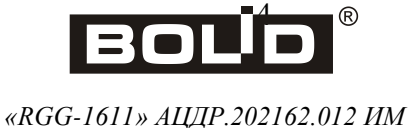